## GL220使用手册

#### 手册目录

- 1. 各部分名称
- 2. 操作键盘的说明
- 3. 画面显示的说明
- 4. 使用注意事项
- 5. 使用方法的说明
  - 接线,开机
  - 菜单设置
  - 采集数值
  - 结果阅览
- 6. 便捷功能的说明

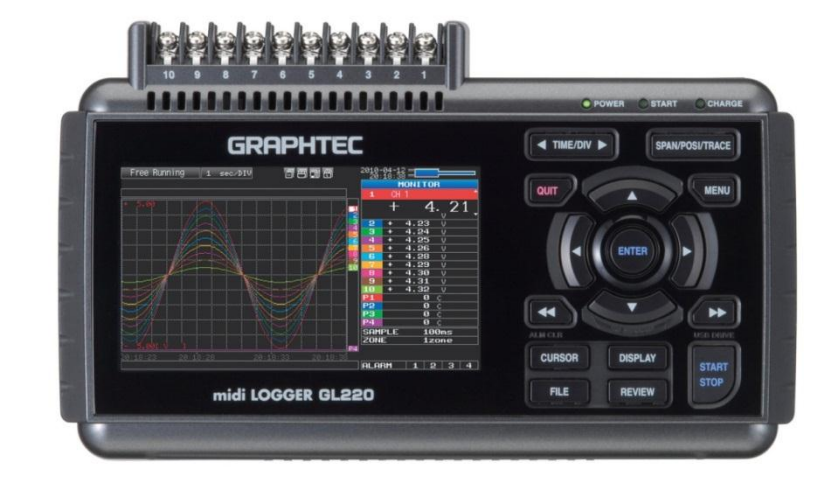

| (打  | 开包装箱后,请确认 |    |
|-----|-----------|----|
| •   | 箱内物品(清单)  |    |
| G   | L220      | 1台 |
| 使   | 用说明书      | 1册 |
| C   | D-ROM     | 1张 |
| 6   | R证书       | 1份 |
| A   | C电缆       | 1根 |
| Α   | C适配器      | 1个 |
| • ) | GL220有无损伤 |    |
|     |           |    |

## 各部分名称

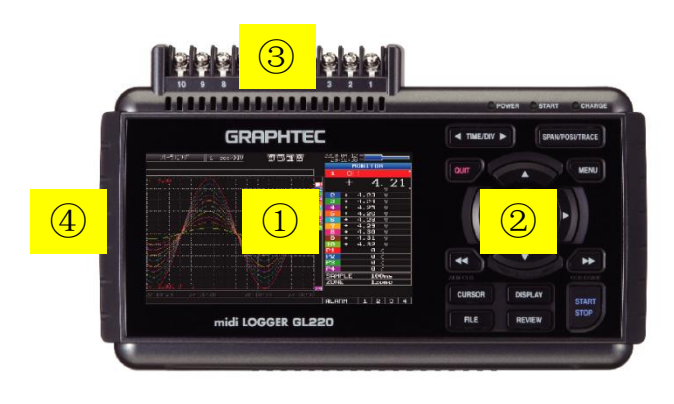

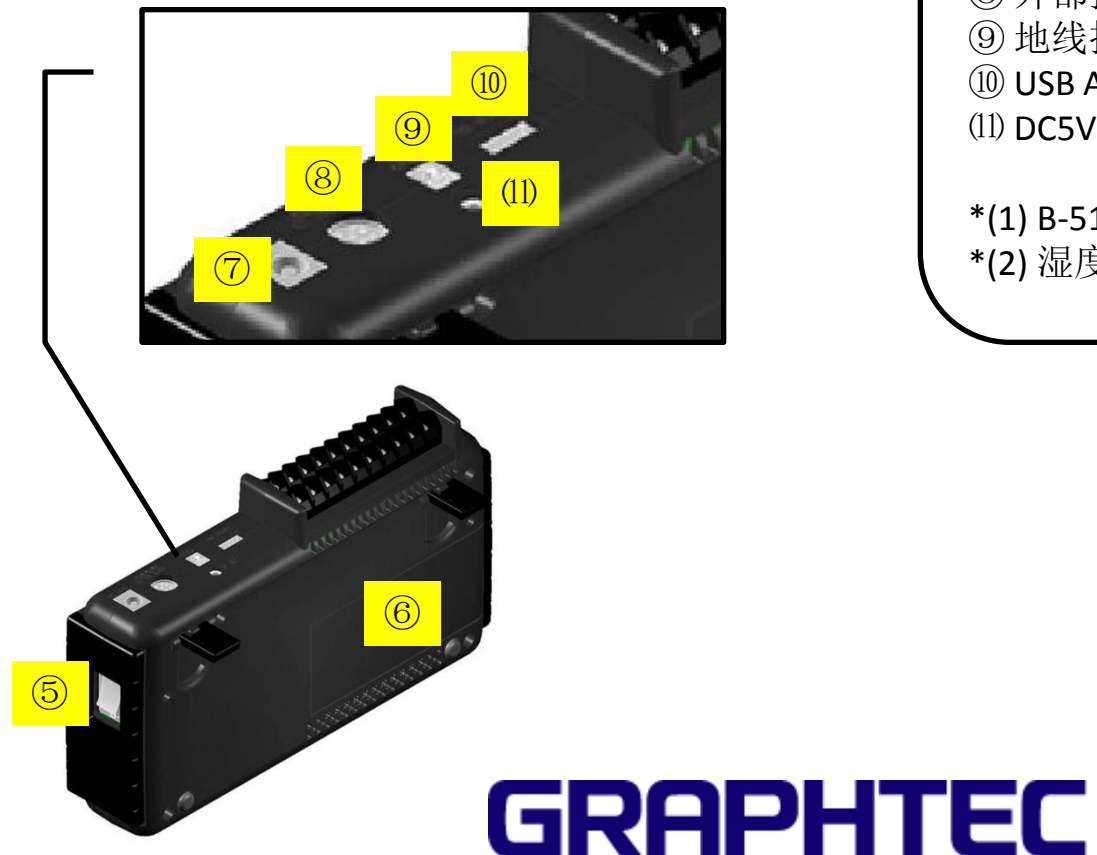

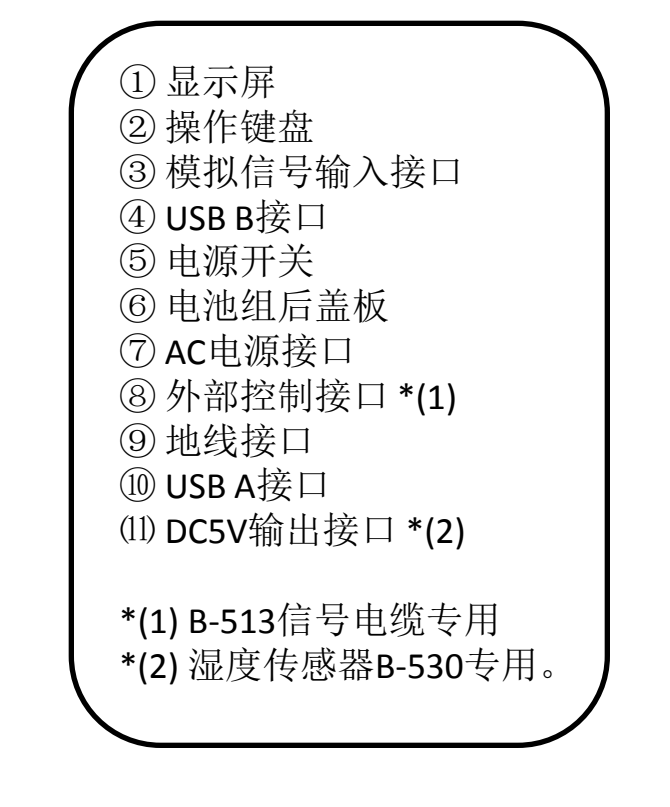

2

#### 操作键盘的说明

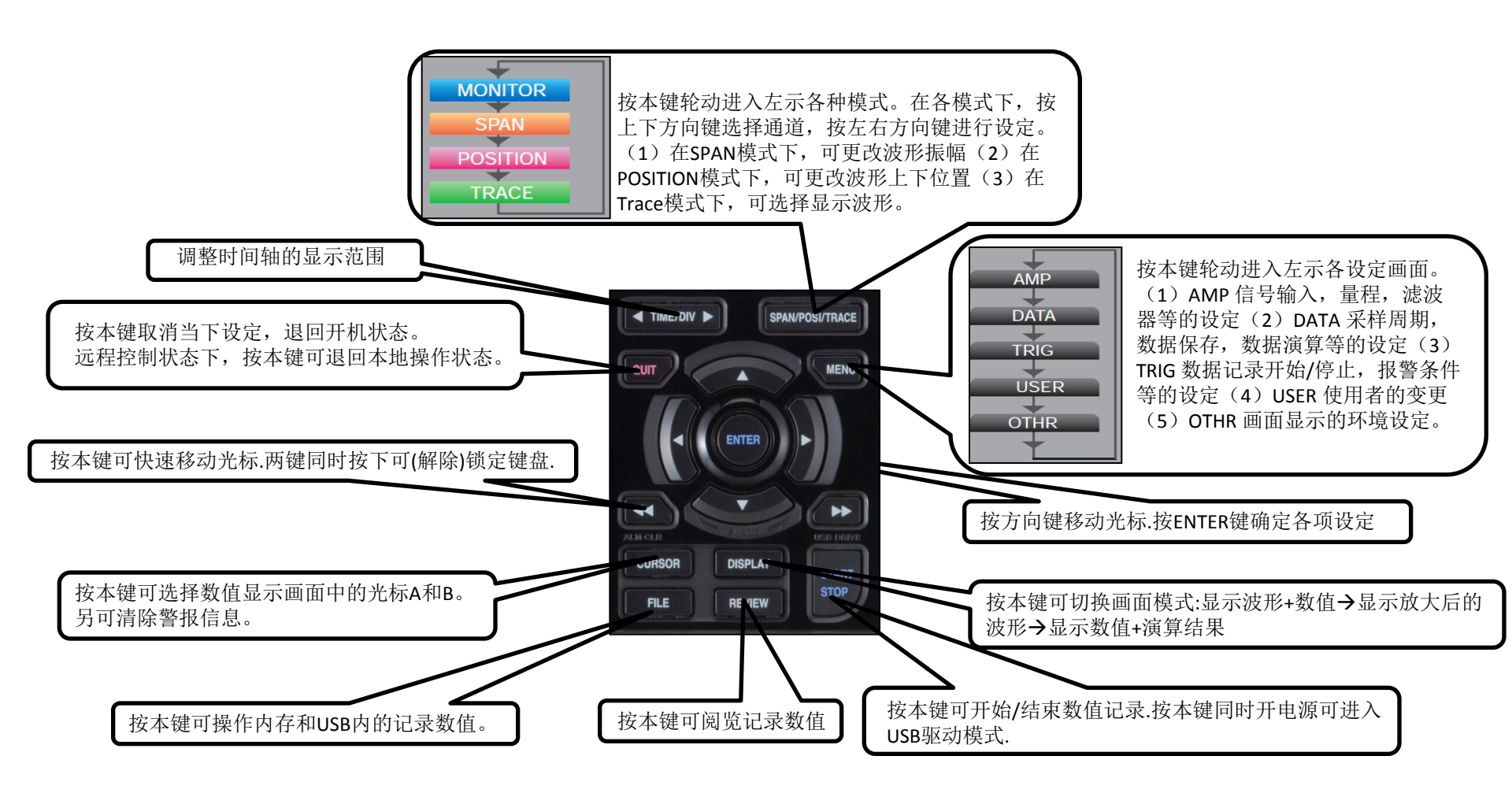

#### 画面显示的说明

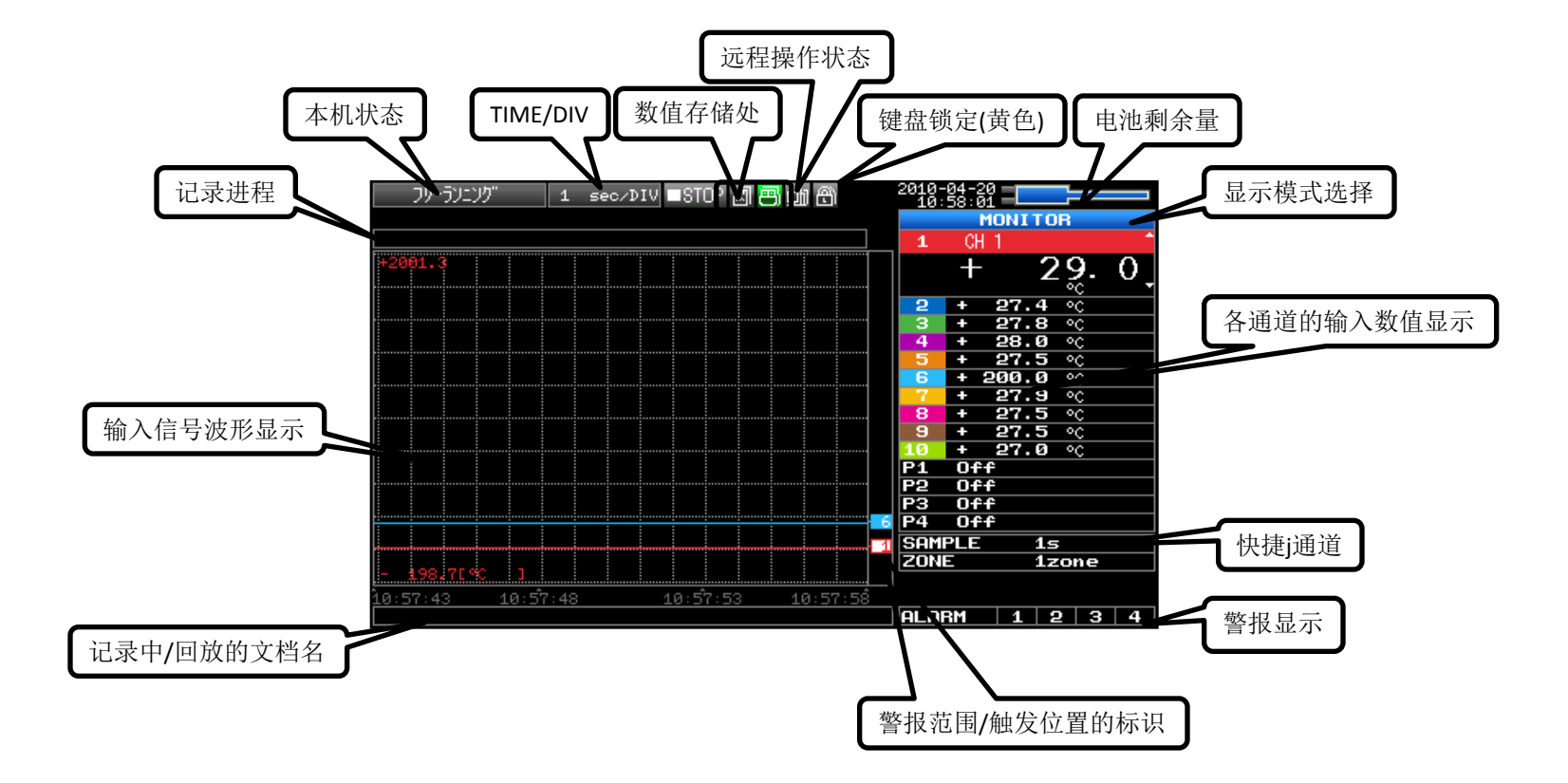

#### 使用注意事项

• 使用环境条件 环境温度为0~45℃ 环境湿度为5~85% RH

• 使用前热身准备 使用本机前,请提前开机30分钟

• 未使用通道的处理方法 (1)短接+和-输入端 (2)输入设定为'off'

噪音信号的处理方法
(1)本机连接GND
(2)连接本机和测量对象的GND
(3)使用干电池供电
(4)菜单设定时,滤波器设定为有效
(5)采样率设定时,选用数字滤波有效的采样率

| 测量通道数  | 数字滤波有效的采样率      |
|--------|-----------------|
| 1通道    | <b>50ms</b> 以上  |
| 2通道以下  | <b>125ms</b> 以上 |
| 5通道以下  | <b>250ms</b> 以上 |
| 10通道以下 | 500ms以上         |

• 最大输入电压 下图A, B, C 3种接线方式下, 皆为60Vp-p。

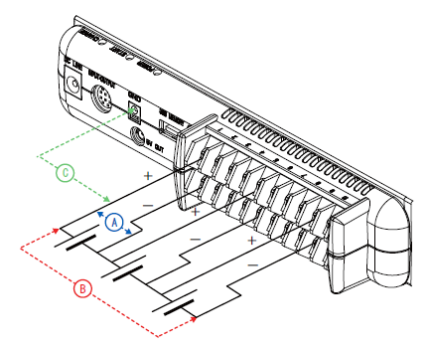

- 工作频率设定
- 1。按MENU键,打开设置画面。

2。移动光标至'USER'--〉'AC Line cycle'。 按ENTER键和上下方向键,选择设定频率。

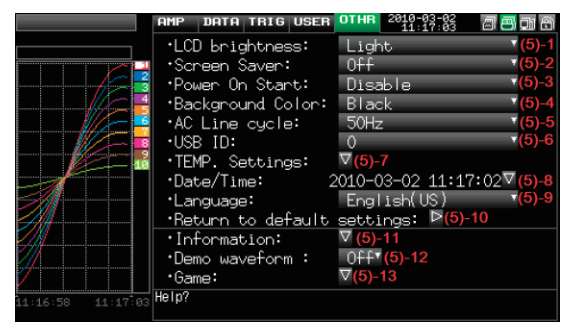

使用说明-接线/开机

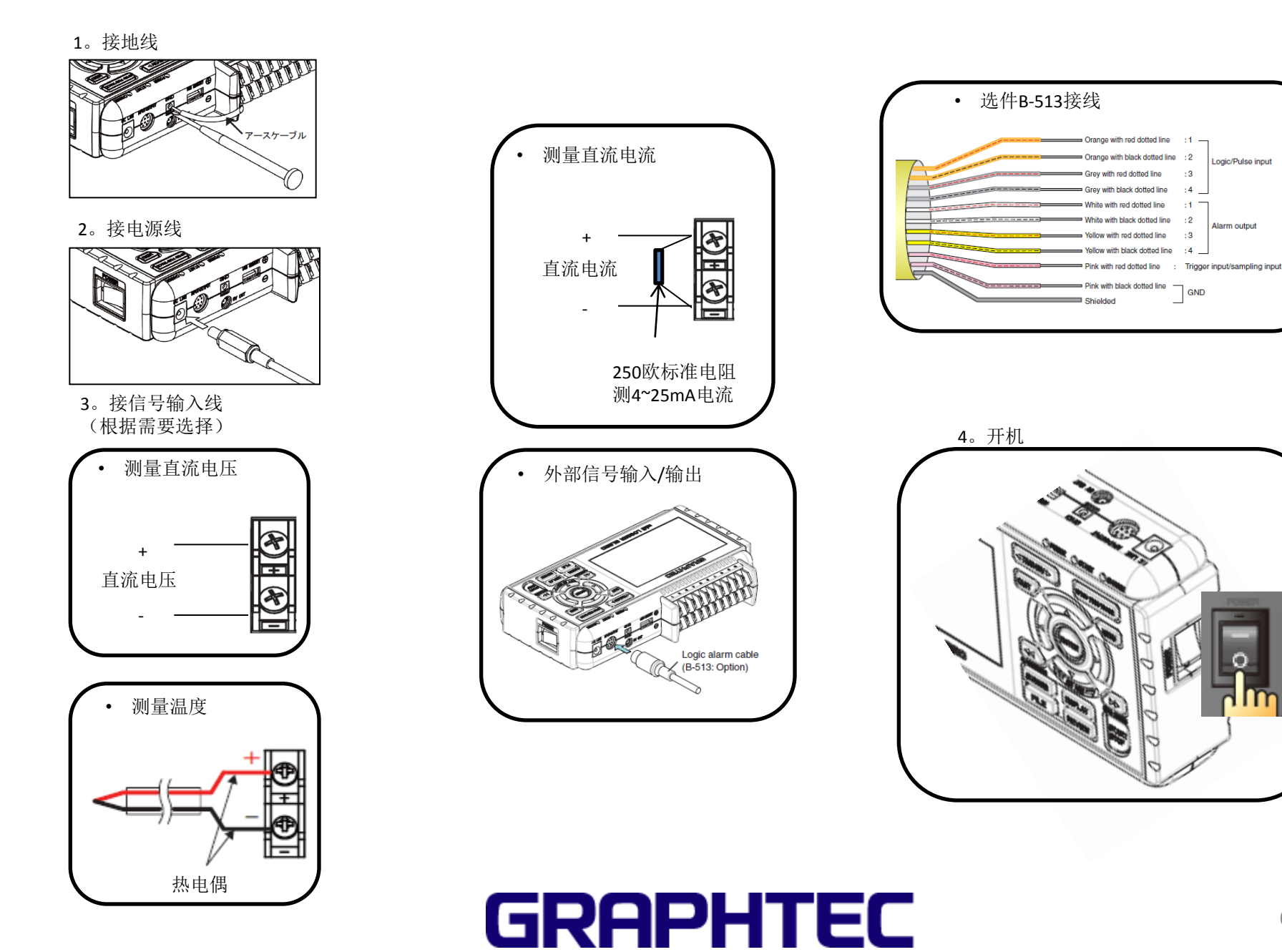

\*通过通道1测量温度(使用TC-T)为例

服务电话:021-51086370

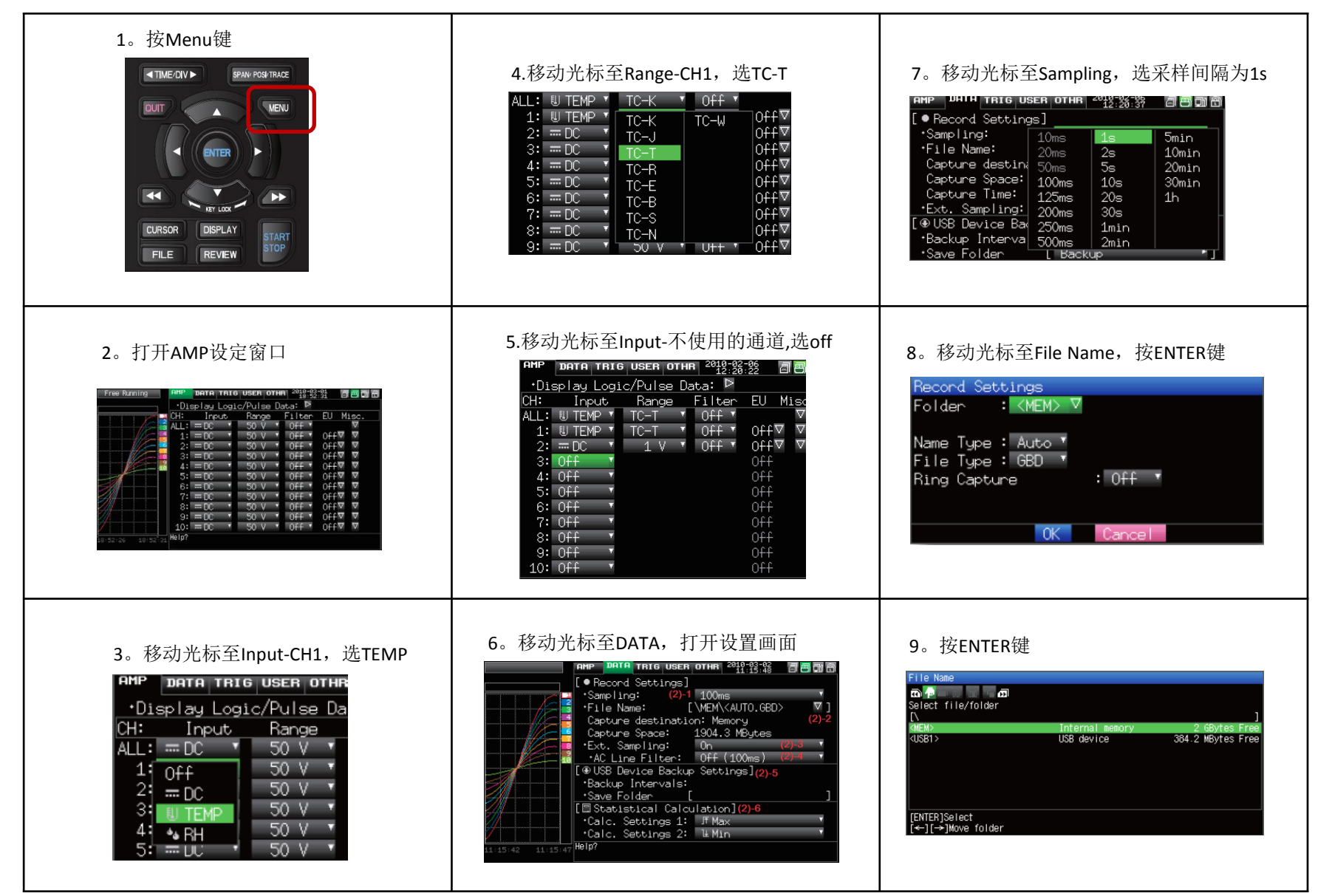

使用说明-菜单设置2

服务电话:021-51086370

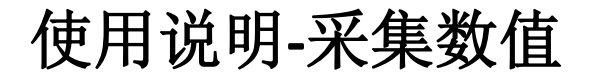

| 10。挖▶ 键。移动光标至<br>显示"Create new folder"画面。<br>11。按 ▶ 键,按ENTER键                                                                                                    | 14。按ENTER打开'select file/folder'画面。<br>选择新建文件夹,按ENTER。<br>采样数值将保存到这个文件夹中。 | 1。按START/STOP键<br>Start data capture?<br>[ENTER]Yes [QUIT]No                                |
|----------------------------------------------------------------------------------------------------|--------------------------------------------------------------------------|---------------------------------------------------------------------------------------------|
| New folder name:<br>TEST<br>AaO+++ OK [Alph Big]<br>ABCDEEGHIJKLMNO<br>PQRSTUVWXYZ.<br>[ $\uparrow \downarrow \longleftrightarrow$ ]Select,<br>[ $\leftarrow \leftarrow$ ]Back,[ $\rightarrow \rightarrow$ ]Forward<br>[ENTER]Input/[QUIT]Exit |                                                                          | 2。按ENTER键。<br>数值采集开始。<br>Memory Recording 1 sec/DIV ●REC 回 回 ① ①<br>90900:00:06 06962:30:55 |
| 12。按方向键和ENTER键,输入新文件夹名。<br>按方向键移动光标至'OK',按 'ENTER'键。                                                                                                    |                                                                          | 3。按STRAT/STOP键<br>Stop data capture?<br>(ENTER)Yes [QUIT]No                                 |
| 13。打开以下画面。<br>Record Settings<br>Folder: 《MEM》 ▼<br>Name Type: Auto ▼<br>File Type: GBD ▼<br>OK Cancel                                                                                                    |                                                                          | 4。按ENTER键。<br>数值采集数值。                                                                       |

## 使用说明-结果阅览

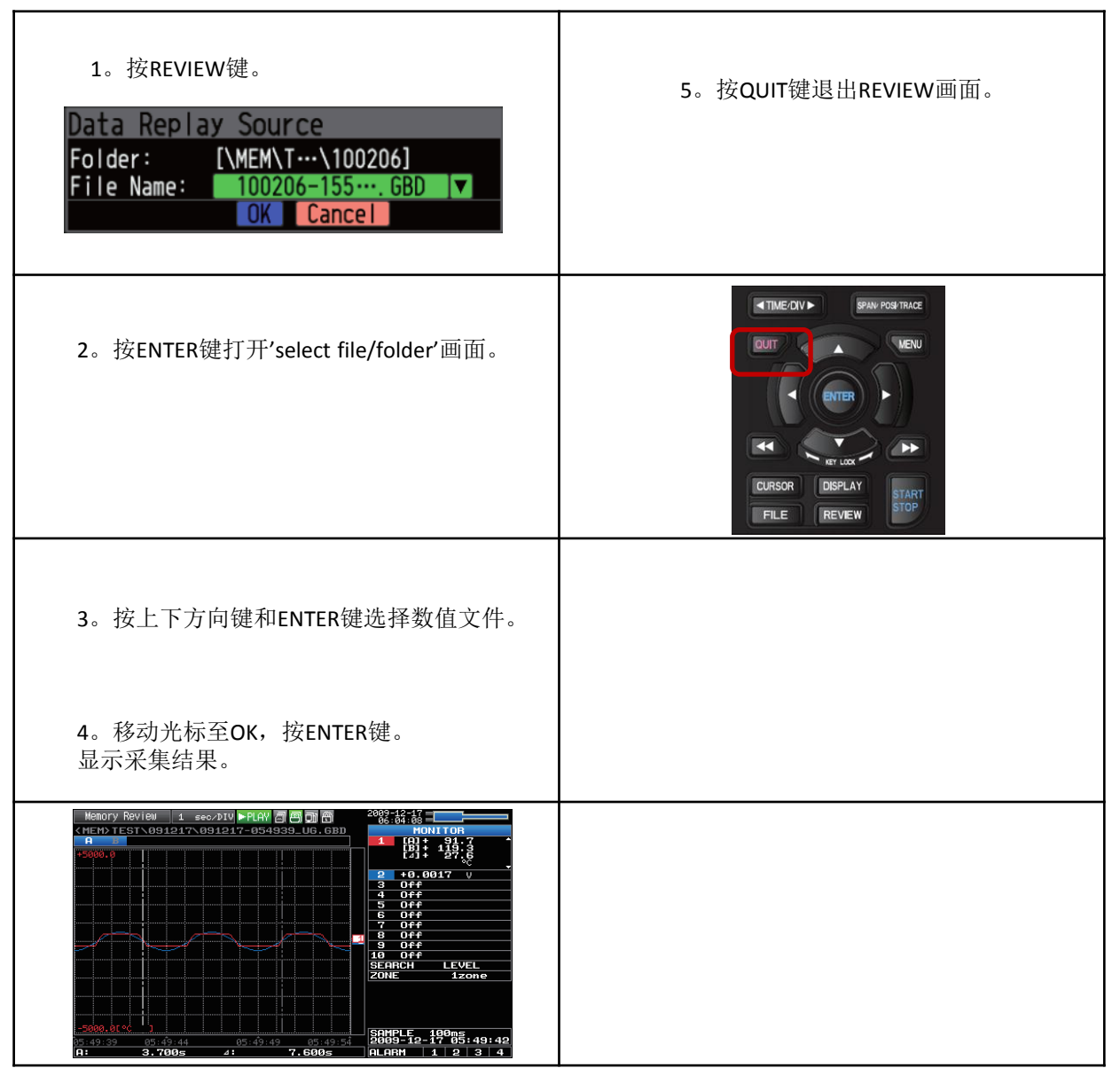

#### 服务电话:021-51086370

## 便捷功能的说明1

| <ul> <li>· 测量开始/结束触发功能</li> <li>*比如需要在测量温度达到20度时开始测量</li> </ul>                                                                                                    | (3)移动光标至'标准设定',按ENTER键<br>打开'触发器标准值设定'画面,移动光标<br>至'模式'的通道1处,按ENTER键<br>选'H',按ENTER键确定后,                                                                                                    | 5。按ENTER键。<br>Trigger Level Settings<br>•Display Logic/Pulse Data: ▶<br>CH: Mode Lower-Level-Upper<br>1:FH 	 + 20 °C<br>2: Off<br>3: Meas Off<br>4: Meas Off<br>5: Meas Off<br>6: Meas Off<br>8: Meas Off<br>9: Meas Off<br>9: Meas Off<br>0: Meas Off<br>0: Meas Off |
|----------------------------------------------------------------------------------------------------|----------------------------------------------------------------------------------------------------|----------------------------------------------------------------------------------------------------|
| (1)按MENU键,移动光标至TRIG.<br>THE DATA TRIS USER OTHR 2012:28:38 回回回回<br>[ ~ Trigger Settings]<br>·Start Source: Off<br>·Stop Source: Off<br>·Repeat:<br>[▲ Alarm Settings]<br>·Alarm Level: ▼ | Trigger Level Settings<br>Display Logic/Pulse Data: ▷<br>CH: Mode Lower-Level-Upper<br>1 Off<br>2: FH<br>3: ₹ L )ff<br>4: ■ Win In )ff<br>5: ■ Win Out )ff<br>6: Meas Off<br>8: Meas Off<br>9: Meas Off<br>10: Meas Off<br>10: Meas Off | 6。移动光标至'OK',按ENTER键。<br>完成设定。                                                                                                    |
| (2)按向下方向键,移动光标至'开始侧原设定'<br>按ENTER键,向下方向键选择标准值后按ENTER<br>键确定。<br>Offf<br>Level<br>Alarm<br>Ext.<br>Date<br>Weekly<br>Time                                                                 | 4。移动光标至'上限-标准-下限',按ENTER<br>键,打开设定画面。按方向键设定温度20度。<br>Set Value: + 20<br>Limits: [- 2700, + 20000]<br>[ENTER]Register                                                                                                    |                                                                                                    |

## 便捷功能的说明2

| • 调整波幅<br>1。按 'SPAN/POSI/TRACE' 打开 'SPAN' 画面<br><sup>20</sup> 00:18:45<br>■<br>■<br>■<br>■<br>■<br>■<br>■<br>■<br>■<br>■<br>■<br>■<br>■<br>■<br>■<br>■<br>■<br>■<br>■ | <ul> <li>调整波上下位置</li> <li>1。按 'SPAN/POSI/TRACE'</li> <li>打开 'POSITION' 画面</li> </ul>                           | • (不)显示波形<br>1。按'SPAN/POSI/TRACE'打开<br>'TRACE'画面 |
|----------------------------------------------------------------------------------------------------|----------------------------------------------------------------------------------------------------|--------------------------------------------------|
| 2。按上下键选CH1(被选后呈放大状)<br><b>FLL 100.0</b><br><b>1 CH 1</b><br><b>1 CH 1</b><br><b>2 1.0000</b> V<br><b>3 0</b> <del>1</del>                                             | 2。按上下键选CH1(被选后呈放大状)                                                                                            | 2。按上下键选CH1(被选后呈放大状)                              |
| 3。按左右键设定'SPAN'至100                                                                                                    | 3。按左右键设定'position',80度到-20度<br>POSITION<br>PLL + 20:0<br>1 CH 1<br>(+ 80.0<br>- 20.0 ∝<br>2 +0.5000 ↓<br>3 0++ | 3。按左右键选ON(显示通道1波形)/选OFF<br>(不显示通道1波形             |